## Instruction for tuning the AutoPurge System<sup>TM</sup> (APS2 and APS4)

- Close each APS ball valve, and make sure each flow control (Fig. 1 (A)) is turned all the way clockwise.
- 2. Bring the Fire Protection System up to Supervisory Pressure.
- Mark each ¼" APS purge line from all zones so that they can easily be matched to the appropriate zone number on the Quick Check Power Saver Manifold, then remove all of the ¼" purge lines from the Quick Check Power Saver Manifold.
- 4. Slowly, open the ball valve on each APS and then turn the APS flow control (Fig.1 (A)) counterclockwise until the center of the

Before setting the APS flow, disconnect tube from the QC Power Saver Manifold, if installed. Make sure to leave the tube connected to the APS during the flow setup.

Figure 1: APS Field Installation

float bead reaches the alphabetical setting per the label on the side of the APS (see label examples below), or to setting "D" in the event that the purge lines will be connected to a Quick Check Power Saver Manifold.

5. Once the float bead has stabilized, the <sup>1</sup>/<sub>4</sub>" tubing may be re-connected to the appropriate zone port on the Quick Check Power Saver Manifold.

| Gallons<br>in Zone                                                          |                                                                                                    | APS 2 Flow<br>Setting                                                                |                                                                                                   | Gallo<br>in Zo                                                                              | ns<br>ne                                                                                | APS 4 F                                                                                                    | low                                                       |
|-----------------------------------------------------------------------------|----------------------------------------------------------------------------------------------------|--------------------------------------------------------------------------------------|---------------------------------------------------------------------------------------------------|---------------------------------------------------------------------------------------------|-----------------------------------------------------------------------------------------|----------------------------------------------------------------------------------------------------|-----------------------------------------------------------|
| Set the A<br>is at sup<br>below to<br>flow occ                              | NPS Flow Settin<br>envisory pressu<br>relieve the wa<br>urs, see manua                                        | g once the R<br>re. Use the b<br>ter check fea<br>I for instructi                    | PS system<br>leed screw<br>dure if no<br>ons.                                                     | Set the APS<br>is at superv<br>below to re<br>flow occurs                                   | Flow Settin<br>Isory press<br>lieve the wa<br>see manua                                 | ng once the FPS sy<br>ure. Use the bleed<br>ater check feature<br>al for instructions.                       | vstem<br>I screw<br>if no                                 |
| 50<br>100<br>150<br>200<br>250<br>300<br>350<br>400<br>500<br>550           | 1/4<br>1/2<br>3/4<br>A<br>A+1/2<br>A+3/4<br>B<br>B+1/4<br>B+1/2<br>B+3/4                                      | 600<br>650<br>750<br>800<br>850<br>900<br>950<br>1000<br>1050                        | C<br>C+1/4<br>C+1/2<br>C+3/4<br>D<br>D+1/4<br>D+1/2<br>D+3/4<br>E                                 | 1100-1200<br>1250-1500<br>1550-1700<br>1750-1900<br>1950-2050<br>2100-2300<br>2350-2550     | A<br>A+1/4<br>A+1/2<br>A+3/4<br>B<br>B+1/4<br>B+1/2                                     | 2600-2750<br>2800-3050<br>3100-3300<br>3350-3600<br>3650-3850<br>3900-4000                                   | B+3/4<br>C<br>C+1/4<br>C+1/2<br>C+3/4<br>D                |
| Warning:<br>off during<br>allows a c<br>should be<br>only. Oth<br>or malfur | AutoPurge 5;<br>j all FPS press<br>ontrolled pu<br>e set to the pr<br>er settings in<br>cction.<br>ww.southte | vstems sho<br>sure tests.<br>Trge of the F<br>roper APS F<br>ay cause th<br>aksystem | uld be valved<br>This system<br>PS system and<br>low Setting<br>the FPS to alarm<br><b>hS.COM</b> | Warning: Au<br>off during al<br>allows a con<br>should be se<br>only. Other<br>or malfuncti | toPurge S<br>I FPS press<br>trolled pu<br>et to the po<br>settings m<br>on.<br>.southte | ystems should b<br>sure tests. This<br>rge of the FPS s<br>roper APS Flow<br>way cause the FP<br>eksystems.c | be valved<br>system<br>ystem and<br>Setting<br>S to alarm |

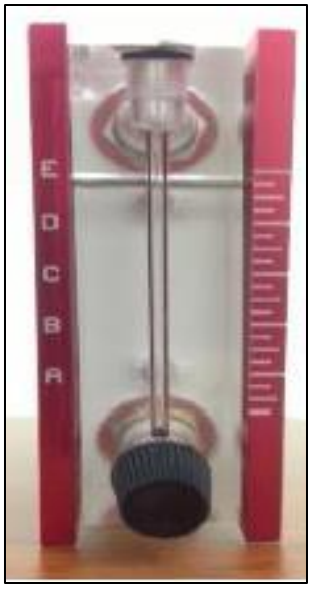

Figure 4: APS 2 Settings

Figure 2: APS 4 Settings

Figure 3: Alphabetical Indicators

South-Tek Systems, LLC 2940 Orville Wright Way Ste 600, Wilmington, NC 28405 Tel (888) 526-6284 www.southteksystems.com